# Configuring Forefront TMG client VPN access with NAP

# Abstract

This article will show you how to configure Forefront TMG for VPN client access with NAP (Network Access Protection).

# Let's begin

In this article I will show you only the required steps to configure Forefront TMG VPN client access for NAP. The article will not cover how to configure Forefront TMG as a VPN Server for VPN client access and for this article I assume that Forefront TMG is correctly configured as a VPN Server so we will cover only the required changes to enable Forefront TMG VPN for NAP. If you want to know more about how to configure Forefront TMG as a VPN Server for VPN client access, read the following article.

Configuring Forefront TMG for VPN access with NAP is a three part process:

- 1) Configure Forefront TMG for VPN with NAP
- 2) Configure the NPS Server for NAP
- 3) Configure the VPN client for NAP

# Configure Forefront TMG for VPN with NAP

As mentioned above I assume that Forefront TMG client VPN is already configured and we only have to change the TMG configuration for NAP. Navigate to the VPN properties and to the *Authentication* tab and enable the *EAP* checkbox.

| Remote Access Policy (VPN) Properties                                                                                                    | ×   |
|----------------------------------------------------------------------------------------------------|-----|
| Access Networks Address Assignment Authentication RADIUS                                                                                                    |     |
| Authentication Methods<br>Select the authentication methods used when the remote site gateway<br>or the remote VPN client initiates a connection to Forefront TMG.                                                                                                    | , i |
| Microsoft encrypted authentication version 2 (MS-CHAPv2)                                                                                                    |     |
| Extensible authentication protocol (EAP) with smart card or other certificate                                                                                                    | ic  |
| For NAP based quarantine, EAP must be configured. Help about<br>configuring EAP                                                                                                    |     |
| Microsoft Forefront Threat Management Gateway                                                                                                    | X   |
| EAP authenticated users belong to the RADIUS namespace and<br>are not part of the Windows namespace. To apply user-based<br>access rules to these users you can either define a RADIUS user<br>set for them or you can use user mapping to map these users to<br>the Windows namespace. If user mapping is enabled, access rules<br>applied to the Windows users and groups will be applicable to EAP<br>authenticated users. |     |
| ОК Нејр                                                                                                    |     |
| OK Cancel Apply                                                                                                    |     |

Figure 1: Enable EAP as a Authentication method in Forefront TMG

Specify the NPS Server with the RADIUS Server component. We only use RADIUS for authentication.

| R | emote Access Po                                                                 | licy (VPN) Propertie                                           | 5                                  |                           | ×   |
|---|---------------------------------------------------------------------------------|----------------------------------------------------------------|------------------------------------|---------------------------|-----|
| ļ | Access Networks                                                                 | Address Assignment                                             | Authentication                     | RADIUS                    |     |
|   | You can use a RAI<br>site-to-site connec<br>This configuration<br>TMG computer. | DIUS server to authenti<br>ctions.<br>applies to all VPN conne | cate remote use<br>ections made to | ers and<br>this Forefront | P   |
|   | ✓ Use RADIUS fo                                                                 | or authentication                                              |                                    |                           | Р   |
|   | You can use RADI<br>server logs.                                                | US accounting to log VP                                        | N connections ir                   | n the RADIUS              | io  |
|   | Use RADIUS fo                                                                   | or accounting (logging)                                        |                                    |                           | II. |
|   | To view or modify                                                               | the list of RADIUS                                             | RADIUS                             | S Servers                 | l   |
| R | ADIUS Servers                                                                   |                                                                |                                    |                           | ×   |
|   | Servers are queried                                                             | In the order in which th                                       | ev are listed                      |                           |     |
|   |                                                                                 |                                                                | cy are indea.                      |                           | _   |
|   | Name                                                                            | Port                                                           | Description                        | Add                       |     |
|   | Name                                                                            | Port                                                           | Description                        | Add<br>Edit,.,            |     |
|   | Name                                                                            | Port                                                           | Description                        | Add<br>Edit<br>Remove     |     |
|   | Name                                                                            | Port                                                           | Description                        | Add<br>Edit<br>Remove     |     |
|   | Name                                                                            | Port                                                           | Description                        | Add<br>Edit<br>Remove     |     |
|   | Name This list of RADIUS au                                                     | Port<br>RADIUS servers is refer<br>thentication is used.       | Description                        | Add<br>Edit<br>Remove     |     |

Figure 2: Specify the RADIUS Server

Enter the name of the RADIUS Server, the Authentication port (1812 is default and should not be changed), and the Shared Secret (PSK = PreSharedKey), which is used to authenticate the RADIUS client (Forefront TMG) and the RADIUS Server.

| Add RADIUS Server                                                                |                                     |                                     |                                    | ? ×                                         |
|----------------------------------------------------------------------------------|-------------------------------------|-------------------------------------|------------------------------------|---------------------------------------------|
| Type the RADIUS server name of<br>will communicate with this server              | r IP addı                           | ress and d                          | lefine ho                          | w Forefront TMG                             |
| Server name:                                                                     | TRAINE                              | R-DC.TR/                            | AINER.IN                           | NTERN                                       |
| Server description:                                                              |                                     |                                     |                                    |                                             |
| By default, the shared se<br>strongly recommend that<br>configure the shared sec | ecret is e<br>you crea<br>ret on th | mpty. Foi<br>ate a shar<br>e RADIUS | r security<br>ed secre<br>server a | y reasons, we<br>et. Be sure to<br>as well. |
| Shared secret:                                                                   |                                     |                                     |                                    | Change                                      |
| Authentication port:                                                             | 1812                                |                                     |                                    |                                             |
| The port number used fo<br>authentication port numb                              | r RADIUS<br>er plus o               | S accounti<br>ine.                  | ng will be                         | e the                                       |
| Time-out (seconds):                                                              | 5                                   |                                     |                                    |                                             |
| Always use message authen                                                        | ticator                             |                                     |                                    |                                             |
|                                                                                  |                                     | ОК                                  |                                    | Cancel                                      |

Figure 3: Verify Authentication port and enter the Shared secret

After Forefront TMG is configured as a RADIUS client and RADIUS support is activated, enable VPN client Quarantine on the Quarantine tab. If the NPS Server is not located on the Forefront TMG Server activate the Radio button *Quarantine according to RADIUS server policies*, else use the other radio button.

| VPN Clients Properties                                                                                                    | ×                                                    |  |
|----------------------------------------------------------------------------------------------------|------------------------------------------------------|--|
| General Groups Protocols User Mapping Quarantine                                                                                                    |                                                      |  |
| By enabling Quarantine Control, VPN dients connecting to<br>held in the Quarantined VPN Client network until dient con<br>requirements are met and verified.<br>These dients have restricted access based on the policy o<br>they dear quarantine and are moved to the VPN network. | the network are<br>figuration<br>f the network until |  |
| Enable Quarantine Control                                                                                                    |                                                      |  |
| Quarantine according to RADIUS server policies                                                                                                    |                                                      |  |
| Quarantine configuration is not complete. Help about <u>configuring</u><br>guarantine and NAP.                                                                                                    |                                                      |  |
| O Quarantine VPN clients according to Forefront TMG                                                                                                    | policies                                             |  |
| Disconnect quarantined users after (seconds);                                                                                                    | 0                                                    |  |
| Exempt these users from Quarantine Control:                                                                                                    |                                                      |  |
| Name                                                                                                    | Add                                                  |  |
|                                                                                                    | Edit                                                 |  |
|                                                                                                    | Remove                                               |  |
| OK Cancel                                                                                                    | Apply                                                |  |

Figure 4: Enable VPN Quarantine Control

If you want to exempt specify users from Quarantine control you can add these users here.

### Configure the NPS Server for NAP

The most time consuming part to enable Forefront TMG client access for NAP is the configuration of the NPS Server. If the NPS role is not installed on the Server in the internal network, you have to install the role with the Server Manager of Windows Server 2008/R2.

After the NPS role is installed and correctly configured (don't forget to register the NPS Server in Active Directory), configure Forefront TMG as a RADIUS client. Start the NPS Server MMC navigate to the RADIUS clients and Servers node and add the Forefront TMG Server as a RADIUS client as shown in the following screenshot.

| Tono 100 circine                                                                          |                                                                                     |                                                          |                                        |
|-------------------------------------------------------------------------------------------|-------------------------------------------------------------------------------------|----------------------------------------------------------|----------------------------------------|
| ttings Advanced                                                                           |                                                                                     |                                                          |                                        |
| Enable this RADIUS of                                                                     | ient                                                                                |                                                          |                                        |
|                                                                                           | -1-1                                                                                |                                                          |                                        |
| <ul> <li>Select an existing tem</li> </ul>                                                | plate:                                                                              |                                                          |                                        |
|                                                                                           |                                                                                     |                                                          | <b>_</b>                               |
| Name and Address                                                                          |                                                                                     |                                                          |                                        |
| Friendly name:                                                                            |                                                                                     |                                                          |                                        |
| TMG-EN                                                                                    |                                                                                     |                                                          |                                        |
| Address (IP or DNS):                                                                      |                                                                                     |                                                          |                                        |
| 10.80.16.134                                                                              |                                                                                     |                                                          | Verify                                 |
| None<br>To manually type a share<br>secret, click Generate. \<br>secret entered here. Sha | ed secret, click Manual. T<br>You must configure the R<br>ared secrets are case-sen | To automatically ger<br>ADIUS client with th<br>ssitive. | ▼<br>nerate a shared<br>ne same shared |
|                                                                                           |                                                                                     |                                                          |                                        |
| Manual<br>Shared secret:                                                                  | O Generate                                                                          |                                                          |                                        |
| Manual Shared secret:                                                                     | C Generate                                                                          |                                                          |                                        |
| Manual Shared secret: Confirm shared secret:                                              | C Generate                                                                          |                                                          |                                        |
| Manual Shared secret: Confirm shared secret:                                              | C Generate                                                                          |                                                          |                                        |

Figure 5: Add the Forefront TMG Server as a RADIUS client in the NPS Server settings

Don't forget to activate the checkbox that the RADIUS client (the Forefront TMG Server) is NAP-capable.

| New RADIUS Client                                                                                  | ×        |
|----------------------------------------------------------------------------------------------------|----------|
| Settings Advanced                                                                                  |          |
|                                                                                                    | 1        |
| Specify RADIUS Standard for most RADIUS clients, or select the RADIUS client vendor from the list. |          |
| Vendor name:                                                                                       |          |
| RADIUS Standard                                                                                    | <u> </u> |
|                                                                                                    |          |
| Additional Options                                                                                 |          |
| Access-Request messages must contain the Message-Authenticator attribute                           |          |
|                                                                                                    |          |
| RADIUS client is NAP-capable                                                                       |          |
|                                                                                                    |          |
|                                                                                                    |          |
|                                                                                                    |          |
|                                                                                                    |          |
|                                                                                                    |          |
|                                                                                                    |          |
|                                                                                                    |          |
|                                                                                                    |          |
|                                                                                                    |          |
|                                                                                                    |          |
|                                                                                                    |          |
|                                                                                                    |          |
|                                                                                                    |          |
|                                                                                                    |          |
| OK Ca                                                                                              | ncel     |

Figure 6: Don't forget to enable the option that the RADIUS client is NAP-capable

Configure the Windows Security Health Validator to verify at the client that only the Windows Firewall must be activated to gain unrestricted access to the corporate network.

| Windows Security Health Valid         | lator                                                                                                    |
|---------------------------------------|----------------------------------------------------------------------------------------------------|
| Windows 7/Windows Vista<br>Windows XP | Choose policy settings for Windows Security Health Validator                                                                                                    |
|                                       | Use the settings below to define a Windows Security Health Validator policy. Your selections define the requirements for client computers connecting to your network. |
|                                       | How do I configure a security health policy?                                                                                                    |
|                                       | Firewall Settings                                                                                                    |
|                                       | A firewall is enabled for all network connections                                                                                                    |
|                                       | Antivirus Settings                                                                                                    |
|                                       | ☐ An antivirus application is on                                                                                                    |
|                                       | Antivirus is up to date                                                                                                    |
|                                       | Spyware Protection Settings                                                                                                    |
|                                       | ☐ An antispyware application is on                                                                                                    |
|                                       | Antispyware is up to date                                                                                                    |
|                                       | Automatic Updates Settings                                                                                                    |
|                                       | OK Cancel                                                                                                    |

Figure 7: Specify SHV requirements

After we configured the Windows Security Health Validator we have to configure two Health Policies. One Health Policy which makes the VPN client Compliant when the client passes all SHV checks and one Health Policy which makes the VPN client Noncompliant when more than one SHV checks failed. These Health Policies can be used by Network Policies to gain or restrict access for VPN clients.

| Create New Health Policy                                                              | ×                                                        |
|---------------------------------------------------------------------------------------|----------------------------------------------------------|
| Settinge                                                                              |                                                          |
| Jeungs                                                                                |                                                          |
| Configure health policy settings. To enfo<br>Health Policies condition of one or more | proce the health policy, add it to the network policies. |
| Select an existing template:                                                          |                                                          |
|                                                                                       | <b>*</b>                                                 |
|                                                                                       |                                                          |
| Policy name:                                                                          |                                                          |
| Compliant                                                                             |                                                          |
| Client SHV checks:                                                                    |                                                          |
| Client passes all SHV checks                                                          | •                                                        |
| SHVs used in this health policy:                                                      |                                                          |
| Name                                                                                  | Setting                                                  |
| Windows Security Health Vali                                                          | Default Configuration 🔽                                  |
|                                                                                       |                                                          |
|                                                                                       |                                                          |
|                                                                                       |                                                          |
|                                                                                       |                                                          |
|                                                                                       |                                                          |
|                                                                                       | OK Cancel                                                |

Figure 8: Compliant Health Policy

| Create New Health Policy                                                            |                             | ×           |
|-------------------------------------------------------------------------------------|-----------------------------|-------------|
| Cottingen 1                                                                         |                             |             |
| Settings                                                                            |                             |             |
| Configure health policy settings. To enf<br>Health Policies condition of one or mon | orce the health policy, add | l it to the |
|                                                                                     |                             |             |
| Select an existing template:                                                        |                             |             |
|                                                                                     |                             | <b>T</b>    |
|                                                                                     |                             |             |
| Policy name:                                                                        |                             |             |
| NonCompliant                                                                        |                             |             |
|                                                                                     |                             |             |
| Client SHV checks:                                                                  |                             |             |
| Client fails one or more SHV checks                                                 |                             |             |
| SHVs used in this health policy:                                                    |                             |             |
| Name                                                                                | Setting                     |             |
| Windows Security Health Vali                                                        | Default Configuration       | -           |
|                                                                                     |                             |             |
|                                                                                     |                             |             |
|                                                                                     |                             |             |
|                                                                                     |                             |             |
|                                                                                     |                             |             |
|                                                                                     | ОК                          | Cancel      |

Figure 9: Noncompliant Health Policy

Next we must create new Network Policies for Compliant and Noncompliant VPN clients. In this article I will only show the required steps for creating a Network Policy for compliant VPN clients.

| New Network I                                                                                                    | Policy                                                                                                    |
|----------------------------------------------------------------------------------------------------|----------------------------------------------------------------------------------------------------|
|                                                                                                    | <b>Specify Network Policy Name and Connection Type</b><br>You can specify a name for your network policy and the type of connections to which the policy is applied.                                                                                                    |
| Policy name<br>Compliant<br>Network conn<br>Select the typ<br>type or Vendo<br>select Unspect<br>( Type of ne<br>Unspecifi<br>C Vendor sp<br>10 | e:  nection method pe of network access server that sends the connection request to NPS. You can select either the network access server for specific, but neither is required. If your network access server is an 802.1X authenticating switch or wireless access point, acified.  pecific: |
|                                                                                                    | Previous Next Finish Cancel                                                                                                    |

Figure 10: New Network Policy

As a condition select Health Policies and select the previously created Compliant Health Policy.

| Select condi             | tion                                                          |                                                                                                    | ×                              |
|--------------------------|---------------------------------------------------------------|----------------------------------------------------------------------------------------------------|--------------------------------|
| Select a con             | dition, and then clic                                         | k Add.                                                                                                    |                                |
| Network Ac               | cess Protection                                               |                                                                                                    |                                |
| The suc                  | ntity Type<br>Identity Type cond<br>h as NAP statemer         | lition restricts the policy to only clients that can be identified through the specified<br>t of health (SoH).                                                                  | mechanism,                     |
| The sco                  | -Service Class<br>MS-Service Class<br>pe that matches the     | condition specifies that the connecting computer must have an IP address lease f<br>e selected profile name.                                                                    | from a DHCP                    |
| Hea<br>The<br>poli       | a <b>lth Policies</b><br>Health Policies co<br>cy.            | ondition restricts the policy to only clients that meet the health criteria specified in t                                                                                      | the health                     |
| NA<br>The<br>part<br>NPS | P-Capable Comp<br>NAP-Capable Co<br>icipating in NAP. 1<br>5. | Health Policies       X         Select the health policy that you want to enforce. To create a new health policy, click New.       Health policies:         Compliant       New | eof<br>ealth to<br>✓<br>Cancel |
|                          |                                                               | OK Cancel                                                                                                    | Remove                         |

Figure 11: Select the Compliant Health Policy

Because the VPN client will be NAP compliant when the Windows Firewall is activated we grant full access to the corporate network.

| New Network P                                                                                                    | Policy                                                                                                    |
|----------------------------------------------------------------------------------------------------|----------------------------------------------------------------------------------------------------|
|                                                                                                    | Specify Access Permission<br>Configure whether you want to grant network access or deny network access if the connection request matches thi<br>policy.                                                                                                    |
| <ul> <li><u>A</u>ccess grading access</li> <li><u>A</u>ccess <u>d</u>ered</li> <li><u>A</u>ccess <u>d</u>ered</li> <li><u>A</u>ccess is a construction of the second access</li> </ul> | anted<br>ess if client connection attempts match the conditions of this policy.<br>envied<br>ess if client connection attempts match the conditions of this policy.<br>determined by User Dial-in properties (which override NPS policy)<br>env access according to user dial-in properties if client connection attempts match the conditions of this policy. |
|                                                                                                    | Previous Next Einish Cancel                                                                                                    |

Figure 12: Grant access for compliant clients

As the Authentication method select all enabled and required authentication methods for your environment.

#### New Network Policy

|     | _ | _ | - |    |   |
|-----|---|---|---|----|---|
| 1   |   |   |   | х. |   |
| 11  |   |   |   |    |   |
|     |   |   |   |    |   |
|     |   |   |   | _  |   |
| 1.1 | - | - |   | 2  |   |
|     | ~ |   |   | -  | - |

#### **Configure Authentication Methods**

Configure one or more authentication methods required for the connection request to match this policy. For EAP authentication, you must configure an EAP type. If you deploy NAP with 802.1X or VPN, you must configure Protected EAP in connection request policy, which overrides network policy authentication settings.

| EAP types are negotiated between NPS and the client in the order in v                                                                                                    | vhich they are listed.               |
|----------------------------------------------------------------------------------------------------|--------------------------------------|
| EAP Types:<br>Microsoft: Protected EAP (PEAP)<br>Microsoft: Secured password (EAP-MSCHAP v2)                                                                                                    | Move <u>Up</u><br>Move Do <u>w</u> n |
| Add       Edit       Remove         Less secure authentication methods:       ✓         ✓       Microsoft Encrypted Authentication version 2 (MS-CHAP-v2)         ✓       User can change password after it has expired         ✓       Microsoft Encrypted Authentication (MS-CHAP)         ✓       User can change password after it has expired         ✓       User can change password after it has expired         ✓       User can change password after it has expired         ✓       User can change password after it has expired         ✓       User can change password after it has expired         ✓       User can change password after it has expired         ✓       Unencrypted authentication (CHAP)         ✓       Unencrypted authentication (PAP, SPAP)         Aljow clients to connect without negotiating an authentication methods         ✓       Perform machine health check only | hod.                                 |
|                                                                                                    | Previous Next Einish Cancel          |

Figure 13: Select EAP types

Do the same for a Noncompliant Network Policy.

As the next step we must create a Connection Request Policy (CRP) to allow VPN access. As the type of Network Access server select *Remote Access Server (VPN-Dial up)*.

×

## New Connection Request Policy

|     | _ | - | -   | 6  |  |
|-----|---|---|-----|----|--|
| 1   |   |   |     | ١. |  |
| 1   |   |   |     | c  |  |
|     |   |   |     |    |  |
|     |   |   |     |    |  |
| 1.5 | - |   | 2.4 | 2  |  |

VPN-access

Specify Connection Request Policy Name and Connection Type You can specify a name for your connection request policy and the type of connections to which the policy is applied. Policy name:

| - Network exercise without -                                                                                                    |
|----------------------------------------------------------------------------------------------------|
| Network connection method                                                                                                    |
| Select the type of network access server that sends the connection request to NPS. You can select either the network access server                               |
| type or Vendor specific, but neither is required. If your network access server is an 802.1X authenticating switch or wireless access point, select Unspecified. |
|                                                                                                    |
|                                                                                                    |

| Type of network access server:      |
|-------------------------------------|
| Remote Access Server(VPN-Dial up)   |
| ○ <u>V</u> endor specific:          |
| 10 =                                |
|                                     |
|                                     |
|                                     |
|                                     |
|                                     |
|                                     |
|                                     |
| Previous <u>N</u> ext Einish Cancel |

Figure 14: Specify type of Network Access Server

As a condition select the Access Client IPv4 address of the internal Network Interface of the Forefront TMG Server.

| elect condition                                                                                     |                                                                                                    |                       |
|----------------------------------------------------------------------------------------------------|----------------------------------------------------------------------------------------------------|-----------------------|
| Select a condition, and then click A                                                                | \dd.                                                                                                    |                       |
| HCAP                                                                                                |                                                                                                    | <u> </u>              |
| Location Groups<br>The HCAP Location Grou<br>required to match this pol<br>network access servers ( | ps condition specifies the Host Credential Authorization Protocol (HCAP) locati<br>icy. The HCAP protocol is used for communication between NPS and some thir<br>(NASs). See your NAS documentation before using this condition. | ion groups<br>d party |
| User Name                                                                                           |                                                                                                    |                       |
| User Name<br>The user name that is use<br>typically contains a realm                                | ed by the access client in the RADIUS message. This attribute is a character st<br>n name and a user account name.                                                                                                    | ring that             |
| Connection Properties                                                                               |                                                                                                    |                       |
| Access Client IPv4 Add<br>The Access Client IPv4 Add<br>from the RADIUS client.                     | Iress<br>address condition specifies the IPv4 address of the Access Client that is reques                                                                                                    | sting access          |
| Access Circlin i Vo Au                                                                              | Access Client IPv4 Address                                                                                                    | X                     |
|                                                                                                    | Specify the IPv4 address of the Access Client. You can use pattern matching<br>syntax.                                                                                                    | Cancel                |
|                                                                                                    | 10.80.16.134                                                                                                    | Hemove                |
|                                                                                                    | OK Cancel                                                                                                    | Cancel                |

Figure 15: Add the IP address of the TMG Server to the CRP

Authenticate requests go to this Server.

| New Connectio        | on Request Policy                                     |                                                                                                    | X |
|----------------------|-------------------------------------------------------|----------------------------------------------------------------------------------------------------|---|
|                      | Specify Con<br>The connection req<br>remote RADIUS se | nection Request Forwarding<br>uest can be authenticated by the local server or it can be forwarded to RADIUS servers in a<br>ver group.                                                                                                    |   |
| If the policy co     | onditions match the cor                               | nection request, these settings are applied.                                                                                                    |   |
| Forwardin<br>Request | g Connection<br>tication<br>nting                     | Specify whether connection requests are processed locally, are forwarded to remote RADIUS servers for authentication, or are accepted without authentication.  Authenticate requests on this server  Forward requests to the following remote RADIUS server group for authentication:  < <u>(not configured&gt;) New</u> Accept users without validating credentials |   |
|                      |                                                       | Previous Next Finish Cancel                                                                                                    |   |

Figure 16: Authentication requests are processed locally

As the supported EAP types select a minimum of one configured authentication method on your Forefront TMG Server and at the VPN client.

#### New Connection Request Policy

|                                                                                                    |  |   | 1 | 1 | 7 | - | - | e | 1 |
|----------------------------------------------------------------------------------------------------|--|---|---|---|---|---|---|---|---|
|                                                                                                    |  | l | l |   |   |   |   | ł | ۱ |
| and the second second se |  | ł |   |   |   |   |   | 1 |   |

#### Specify Authentication Methods

Configure one or more authentication methods required for the connection request to match this policy. For EAP authentication, you must configure an EAP type. If you deploy NAP with 802.1X or VPN, you must configure Protected EAP.

| \P <u>T</u> ypes:                                                                |            |                                      |
|----------------------------------------------------------------------------------|------------|--------------------------------------|
| /licrosoft: Protected EAP (PEAP)<br>/licrosoft: Secured password (EAP-MSCHAP v2) |            | Move <u>Up</u><br>Move Do <u>w</u> n |
| Add Edit                                                                         |            |                                      |
| ess secure authentication methods:                                               |            |                                      |
| Microsoft Encrypted Authentication version 2 (MS-CHAP-v2                         | )          |                                      |
| User can change password after it has expired                                    |            |                                      |
| Microsoft Encrypted Authentication (MS-CHAP)                                     |            |                                      |
| User can change password after it has expired                                    |            |                                      |
| Encrypted authentication (CHAP)                                                  |            |                                      |
| Unencrypted authentication (PAP, <u>SPAP</u> )                                   |            |                                      |
| Allow clients to connect without negotiating an authenticati                     | on method. |                                      |

Figure 17: Select EAP types

In the Protected EAP Properties select the certificate which the Server uses to establish a secure connection with the client. The VPN client must trust the issuing Certificate Authority. You must also enable the checkbox *Enforce Network Access Protection*.

×

| Configure Protected EAF                                | Properties                                          |                     | ×                 |
|--------------------------------------------------------|-----------------------------------------------------|---------------------|-------------------|
|                                                        |                                                     |                     | the deal          |
| This certificate will overrid<br>Remote Access Policy. | server should use to p<br>le the certificate select | ted for Protected E | EAP in            |
| Certificate issued                                     | FEP2010.trainer.int                                 | ern                 | <b>•</b>          |
| Friendly name:                                         | fep2010.trainer.inte                                | rn                  |                   |
| Issuer:                                                | RootCA                                              |                     |                   |
| Expiration date:                                       | 25.12.2011 14:58:5                                  | 6                   |                   |
| Enable East Reconnec                                   | t                                                   |                     |                   |
| Enforce Network Acce                                   | ss Protection                                       |                     |                   |
| Eap <u>T</u> ypes                                      |                                                     |                     |                   |
| Secured password (EAP-<br>Smart Card or other certi    | 4SCHAP v2)<br>ficate                                |                     | Move <u>U</u> p   |
|                                                        |                                                     |                     | Move <u>D</u> own |
| <u>A</u> dd <b>Ed</b> it                               | . <u>R</u> emove                                    | ОК                  | Cancel            |

Figure 18: Enforce NAP and select the certificate

# Configure the VPN client for NAP

Start *NAPCLCFG.MSC* on the Windows 7 client. This opens the NAP client configuration console. In Windows 7 the NAP VPN client is called the EAP Quarantine Enforcement client. Enable *the EAP Quarantine Enforcement Client* as shown in the following screenshot.

| 💼 napclcfg - [NAP Client Configuration (Li | ocal Computer | \Enforcement Clients]                                                    |                          |
|--------------------------------------------|---------------|--------------------------------------------------------------------------|--------------------------|
| File Action View Help                      |               |                                                                          |                          |
| 🗢 🔿 🗾 🚺 🚺                                  |               |                                                                          |                          |
| RAP Client Configuration (Local Comp       | Enforcement   | Clients                                                                  | Actions                  |
| C Enforcement Clients                      | Name          | Status                                                                   | Enforcement Clients      |
| Health Registration Settings               | S DHCP Qua    | antine Enforcement Client Disabled                                       | View                     |
|                                            | Psec Rely     | ng Party Disabled                                                        | Q Refresh                |
|                                            | Search Gatewa | titine Enforcement Client Disabled                                       | Help                     |
|                                            |               |                                                                          | EAP Ouarantine Enforceme |
|                                            |               | EAP Quarantine Enforcement Client Properties                             | Enable                   |
|                                            |               | General                                                                  | Refresh                  |
|                                            |               | Enabling the client allows Network Access Protection to be enforced from | Properties               |
|                                            |               | this device.                                                             | Help                     |
|                                            |               | Enable this enforcement client                                           |                          |
|                                            |               |                                                                          |                          |
|                                            |               |                                                                          |                          |
|                                            |               |                                                                          |                          |
|                                            | 💺 EAP Qu      |                                                                          |                          |
|                                            |               |                                                                          |                          |
|                                            | ID:           |                                                                          |                          |
|                                            | Name:         |                                                                          |                          |
|                                            | Description:  | ted network connection                                                   |                          |
|                                            | Version:      |                                                                          |                          |
|                                            | Vendor:       |                                                                          |                          |
|                                            | Status:       |                                                                          |                          |
|                                            |               | OK Cancel Apply                                                          |                          |

Figure 19: Enable NAP enforcement on the Windows 7 client

**Please note**: In Windows Vista the client is called the Remote Access Quarantine Enforcement Client.

Set the startup type of the *Network Access Protection Agent* service to Automatic and start the service.

| Services (Local) | 🚫 Services (Local)                                                          |                                                               |                                             |                    |                       |                                |
|------------------|-----------------------------------------------------------------------------|---------------------------------------------------------------|---------------------------------------------|--------------------|-----------------------|--------------------------------|
|                  | Network Access Protection Agent                                             | Name                                                          | Description                                 | Status             | Startup Type          | Log On As                      |
|                  | Stop the service<br>Restart the service                                     | Microsoft Network Inspection                                  | Helps guard<br>Manages so                   | Started            | Manual<br>Manual      | Local Service<br>Local Syste   |
|                  | Description:                                                                | Multimedia Class Scheduler  Net.Tcp Port Sharing Service      | Enables rela<br>Provides abi<br>Maintains a | Started            | Automatic<br>Disabled | Local Syste<br>Local Service   |
|                  | The Network Access Protection<br>(NAP) agent service collects and           | Network Access Protection Agent                               | The Networ                                  | Started            | Automatic             | Network S                      |
|                  | manages health information for<br>client computers on a network.            | Network Connections                                           | Manages o<br>Identifies th                  | Started<br>Started | Manual<br>Manual      | Local Syste<br>Local Service   |
|                  | Information collected by NAP agent<br>is used to make sure that the client  | Network Location Awareness                                    | Collects an                                 | Started            | Automatic             | Network S                      |
|                  | computer has the required software<br>and settings. If a client computer is | Offline Files                                                 | The Offline                                 | Started            | Automatic             | Local Syste                    |
|                  | not compliant with health policy, it<br>can be provided with restricted     | 🤐 Parental Controls                                           | This service<br>Enables serv                |                    | Manual<br>Manual      | Local Service<br>Local Service |
|                  | is updated. Depending on the                                                | Peer Networking Grouping     Peer Networking Identity Manager | Enables mul<br>Provides ide                 |                    | Manual                | Local Service                  |
|                  | computers might be automatically                                            | Performance Logs & Alerts                                     | Performanc                                  |                    | Manual                | Local Service                  |
|                  | full network access without having to<br>manually update their computer.    | 🍳 Plug and Play<br>🍳 PnP-X IP Bus Enumerator                  | Enables a c<br>The PnP-X                    | Started            | Automatic<br>Manual   | Local Syste<br>Local Syste     |
|                  |                                                                             | NIDD Marking Name Duklinsting Conting                         | TL:                                         |                    | Maran al              | 1 1 C                          |

Figure 20: change the service startup type of the NAP client service

Configure the VPN client connection for NAP enforcement

Navigate to the Security tab and select the EAP radio button and click Properties.

| VPN Properties                                                               |
|------------------------------------------------------------------------------|
| General Options Security Networking Sharing                                  |
| Type of VPN:                                                                 |
| Point to Point Tunneling Protocol (PPTP)                                     |
| Data encryption:                                                             |
| Require encryption (disconnect if server declines)                           |
| Authentication                                                               |
| Use Extensible Authentication Protocol (EAP)                                 |
| Microsoft: Protected EAP (PEAP) (encryption enabled)                         |
| Properties                                                                   |
| Allow these protocols                                                        |
|                                                                              |
| Unencrypted password (PAP)                                                   |
| Challenge Handshake Authentication Protocol (CHAP)                           |
| Microsoft CHAP Version 2 (MS-CHAP v2)                                        |
| Automatically use my Windows logon name and<br>password (and domain, if any) |
| OK Cancel                                                                    |

Figure 21: Enable EAP for the VPN client

Activate the Checkbox *Enforce Network Access Protection* and the required Authentication Method which depends on the settings in your environment and your Forefront TMG Server settings. Select the Trusted Root Certification Authority which issued the certificate for the NPS Server.

| Protected EAP Properties                                | x |
|---------------------------------------------------------|---|
| When connectina:                                        |   |
| Validate server certificate                             |   |
| Validate server cerditate                               |   |
| Connect to these servers:                               | _ |
|                                                         |   |
| Trusted Book Contification Authorition                  |   |
|                                                         |   |
| Class 3 Public Primary Certification Authority          |   |
| Microsoft Root Authority                                |   |
| Microsoft Root Certificate Authority                    |   |
| V RootCA                                                |   |
| Thawte Timestamping CA                                  |   |
|                                                         |   |
|                                                         |   |
| Do not prompt user to authorize new servers or trusted  |   |
| certification authorities.                              |   |
|                                                         |   |
| Select Authentication Methods                           |   |
|                                                         | _ |
| Secured password (EAP-MSCHAP v2)                        |   |
| 📝 Enable Fast Reconnect                                 |   |
| Enforce Network Access Protection                       |   |
| Disconnect if server does not present cryptobinding TLV |   |
| Enable Identity Privacy                                 |   |
|                                                         |   |
| OK Cance                                                |   |
|                                                         |   |

Figure 22: Enforce NAP on the client and select the issuing Root CA

Test the connection. Enable the Windows Firewall on the VPN client and the VPN connection should be successful. After the connection was successful, disconnect the VPN connection and disable the Windows Firewall and try to establish the VPN connection again. Depending on your NPS Server configuration the connection fails or you gain access to the restricted network for unhealthy VPN clients.

### Conclusion

In this article I tried to show you in some high level steps how to configure Forefront TMG and the NPS Server for VPN client access with NAP. I hope that this article will give you enough information to create your own NAP environment with Forefront TMG.

# **Related links**

Configuring VPN remote access connections to use NAP based quarantine <u>http://technet.microsoft.com/en-us/library/cc984479.aspx</u> Configuring VPN Client Access on Forefront TMG with NAP Integration <u>http://blogs.technet.com/b/yuridiogenes/archive/2008/09/29/configuring-vpn-client-access-on-forefront-tmg-with-nap-integration.aspx</u> Installing the remote access quarantine tool http://technet.microsoft.com/en-us/library/cc995091.aspx Enabling NAP on VPN clients http://technet.microsoft.com/en-us/library/cc984450.aspx Configuring NAP on the Network Policy Server (NPS) http://technet.microsoft.com/en-us/library/dd182017.aspx